| Firefox *             | SMC                     |    | +                                                                                          |                                 | ▽ [[                                                                                       |                                                        |
|-----------------------|-------------------------|----|--------------------------------------------------------------------------------------------|---------------------------------|--------------------------------------------------------------------------------------------|--------------------------------------------------------|
| <ul><li>192</li></ul> | .168.2.1/cgi-bin/webpro | oc |                                                                                            | ∰ ⊽ C                           | 🛃 - Google                                                                                 | ۶ 🏠 🗠                                                  |
|                       |                         |    | 192.168.2.1<br>SECC<br>Retworks<br>Input username and password<br>UserName and<br>Password | lin -                           |                                                                                            |                                                        |
|                       |                         |    | Copyright © SMC Networks, Inc.                                                             |                                 | Pass: s                                                                                    | smcadmin                                               |
|                       |                         |    |                                                                                            | ه باشید<br>بنابر این<br>بر داده | firmwal را update نکرد<br>رارد منوی modem نشود.<br>خود را به سال 2011 نغید<br>تلاش نمایید. | نکته: اگر e<br>ممکن است و<br>تاریخ سیستم<br>سپس دوباره |
| <b></b>               | @ 📜 🖸                   |    | <b>)</b>                                                                                   |                                 | EN _ al () ()                                                                              | 8:26 PM<br>12/7/2013                                   |

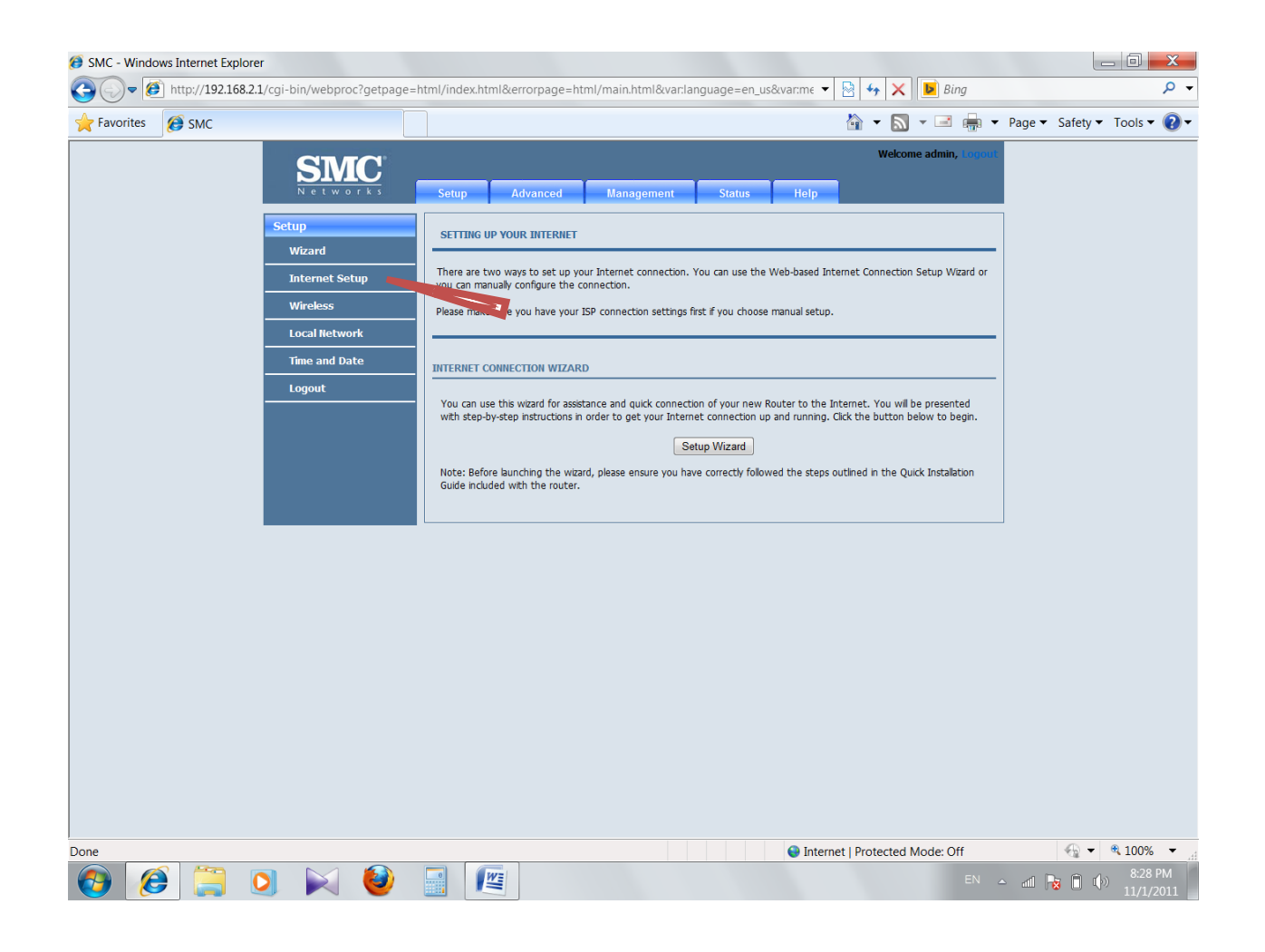

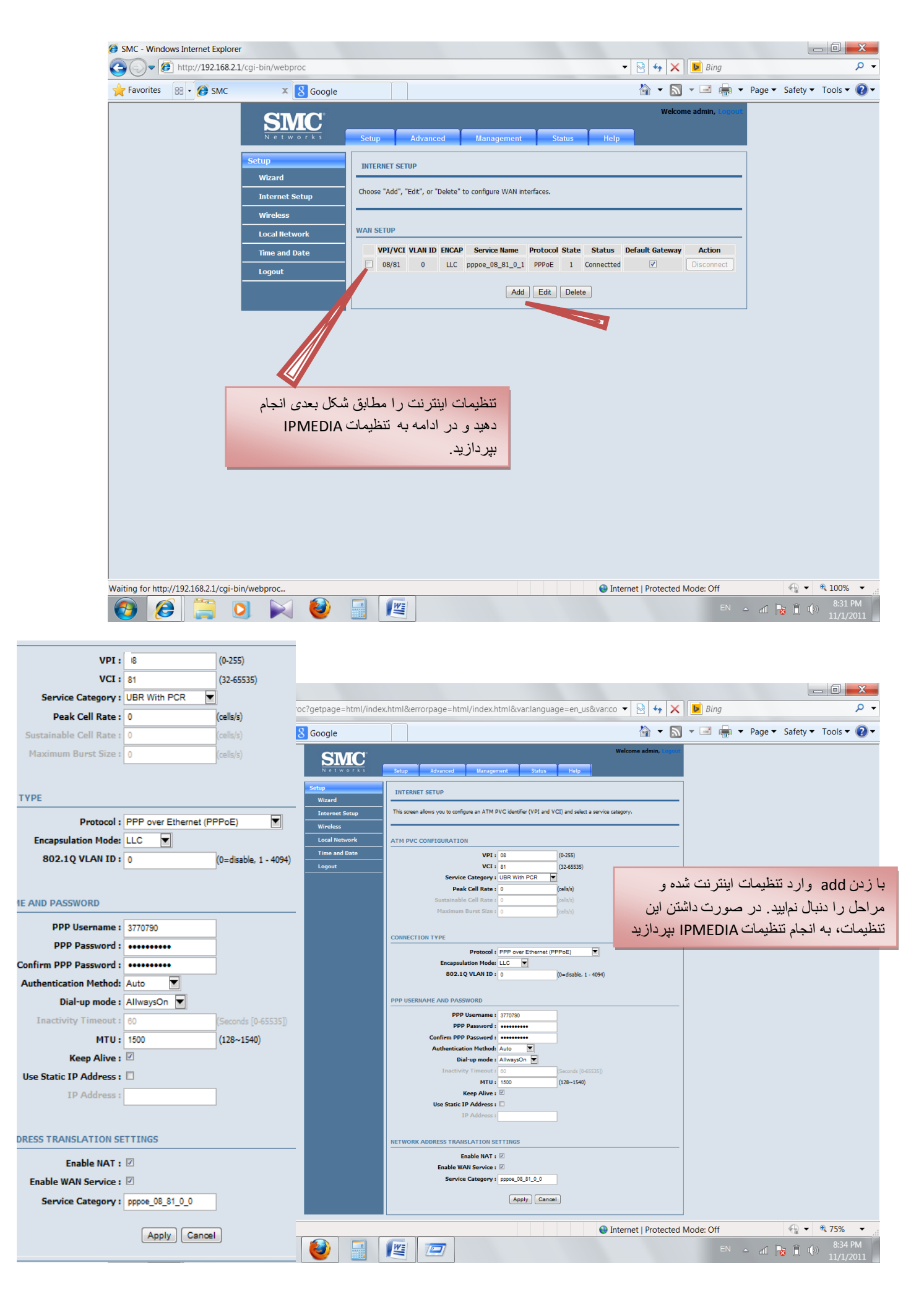

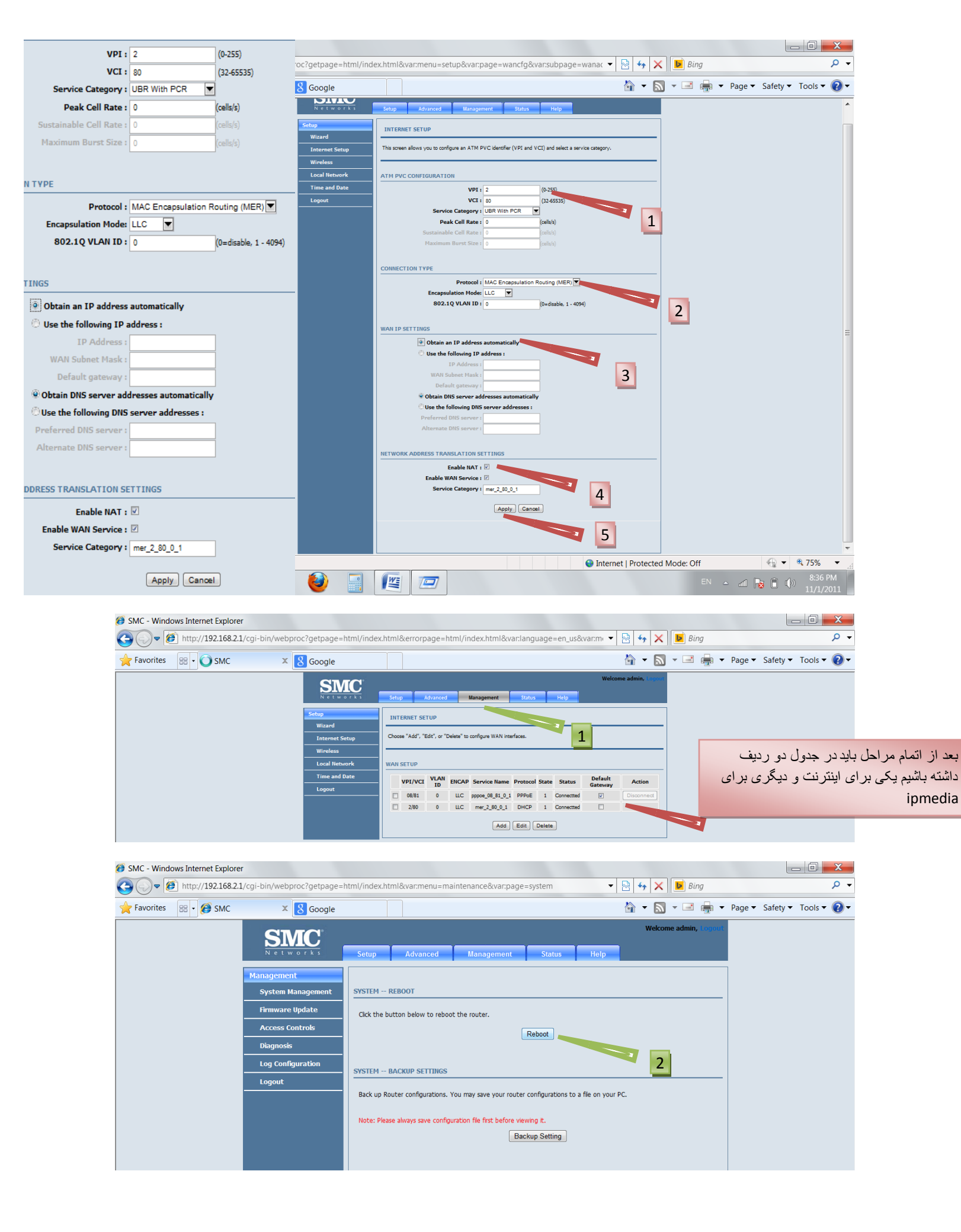

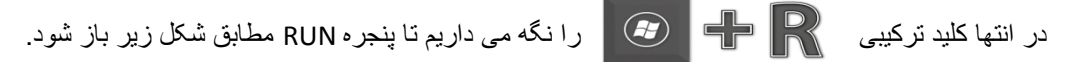

و در آن 172.17.0.9 IP می کنیم که باید مطابق شکل زیر باشد.

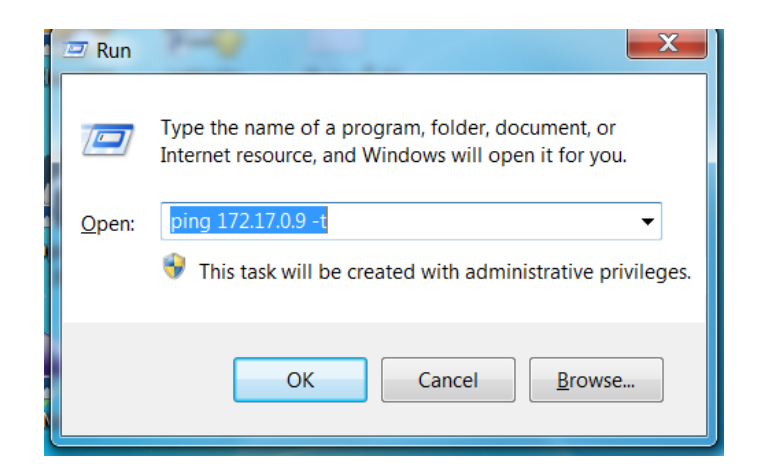

| C:\Windows\system32\ping.exe                     |          |
|--------------------------------------------------|----------|
| Reply from 172.17.0.9: bytes=32 time=30ms TTL=63 | A        |
| Reply from 172.17.0.9: bytes=32 time=30ms TTL=63 |          |
| Reply from 172.17.0.9: bytes=32 time=29ms TTL=63 |          |
| Reply from 172.17.0.9: bytes=32 time=29ms TTL=63 | =        |
| Reply from 172.17.0.9: bytes=32 time=33ms TTL=63 |          |
| Reply from 172.17.0.9: bytes=32 time=30ms TTL=63 |          |
| Reply from 172.17.0.9: bytes=32 time=30ms TTL=63 |          |
| Reply from 172.17.0.9: bytes=32 time=30ms TTL=63 |          |
| Reply from 172.17.0.9: bytes=32 time=30ms TTL=63 |          |
| Reply from 172.17.0.9: bytes=32 time=35ms TTL=63 |          |
| Reply from 172.17.0.9: bytes=32 time=30ms TTL=63 |          |
| Reply from 172.17.0.9: bytes=32 time=30ms TTL=63 |          |
| Reply from 172.17.0.9: bytes=32 time=29ms TTL=63 |          |
| Reply from 172.17.0.9: bytes=32 time=30ms TTL=63 |          |
| Reply from 172.17.0.9: bytes=32 time=30ms TTL=63 |          |
| Reply from 172.17.0.9: bytes=32 time=30ms TTL=63 |          |
| Reply from 172.17.0.9: bytes=32 time=30ms TTL=63 |          |
| Reply from 172.17.0.9: bytes=32 time=30ms TTL=63 |          |
| Reply from 172.17.0.9: bytes=32 time=30ms TTL=63 |          |
| Reply from 172.17.0.9: bytes=32 time=30ms TTL=63 |          |
| Reply from 172.17.0.9: bytes=32 time=29ms TTL=63 |          |
| Reply from 172.17.0.9: bytes=32 time=30ms TTL=63 |          |
| Reply from 172.17.0.9: bytes=32 time=30ms TTL=63 |          |
| Reply from 172.17.0.9: bytes=32 time=30ms TTL=63 |          |
|                                                  | <b>T</b> |
|                                                  |          |

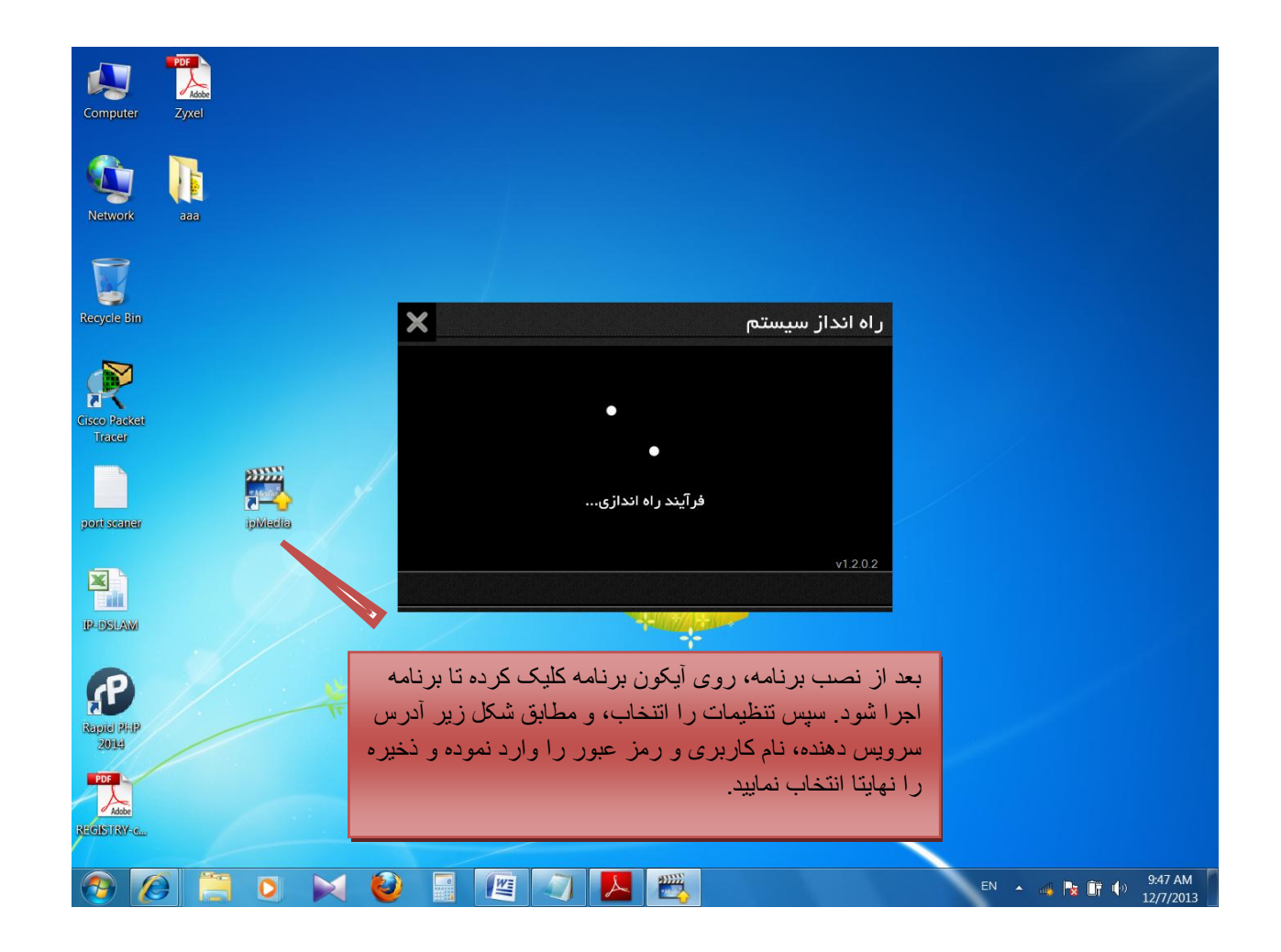

| ×              | تنظيمات          | ×                    | راه انداز سیستم |
|----------------|------------------|----------------------|-----------------|
|                |                  |                      | 🌍 انتخاب زبان   |
| 20131203094800 | آخرین بروز رسانی |                      |                 |
| 172.17.0.9     | آدرس سرویس دهنده |                      |                 |
| 281001000 @ghz | نام کاربری       |                      |                 |
| ****           | رمز عبور         | در فرآیند راه اندازی | نادرستی         |
|                |                  |                      | v1.2.0.2        |
| ذخيره          | بازگشت           | دوباره (۲۵)          | تنظيمات         |